**PURPOSE:** The purpose of this procedure is to demonstrate how verify **Safe Environment Training Status for Parents in RenWeb's <u>RENWEB1</u>**. This process shows how to print a report from the custom report feature in FACULTYWEB.

**OPERATING SYSTEM:** Windows 10 is demonstrated in this procedure, but similar steps can be taken with Windows 7.

| PROCESS STEP                                                        | REFERENCE IMAGE                     |
|---------------------------------------------------------------------|-------------------------------------|
| STEP 1: Log into Renweb1 at:                                        |                                     |
| STEP 2: Select <b>bars</b> next to <b>HOME</b> to display the menu. | Home                                |
| STEP 2: Select <b>REPORT MANAGER</b>                                | Report Manager                      |
| STEP 3: Select on the <b>CREATE A</b><br><b>REPORT</b>              | COURSE<br>CREATE A REPORT<br>CUSTOM |
| Step 4: Select Create-A-Report:<br>Student                          | Create-A-Report: Student            |
| <b>Step 5:</b> Select the group of students in the FILTER.          | Enrolled *                          |
|                                                                     | Advanced Filter                     |
|                                                                     |                                     |

## FAQ: RenWeb1: How check PARENT Safe Envionment Training status

08/15/2016 Rev 1

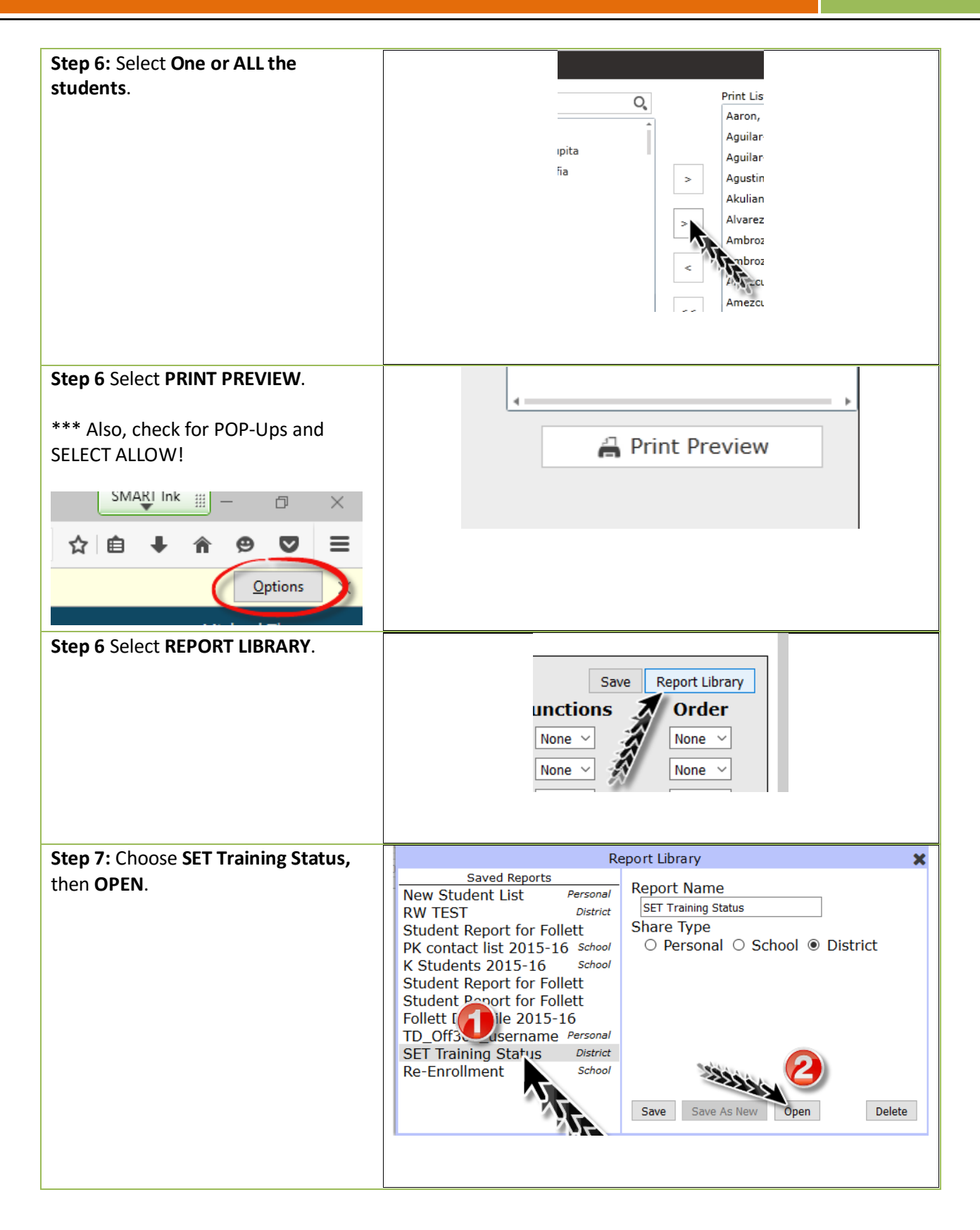

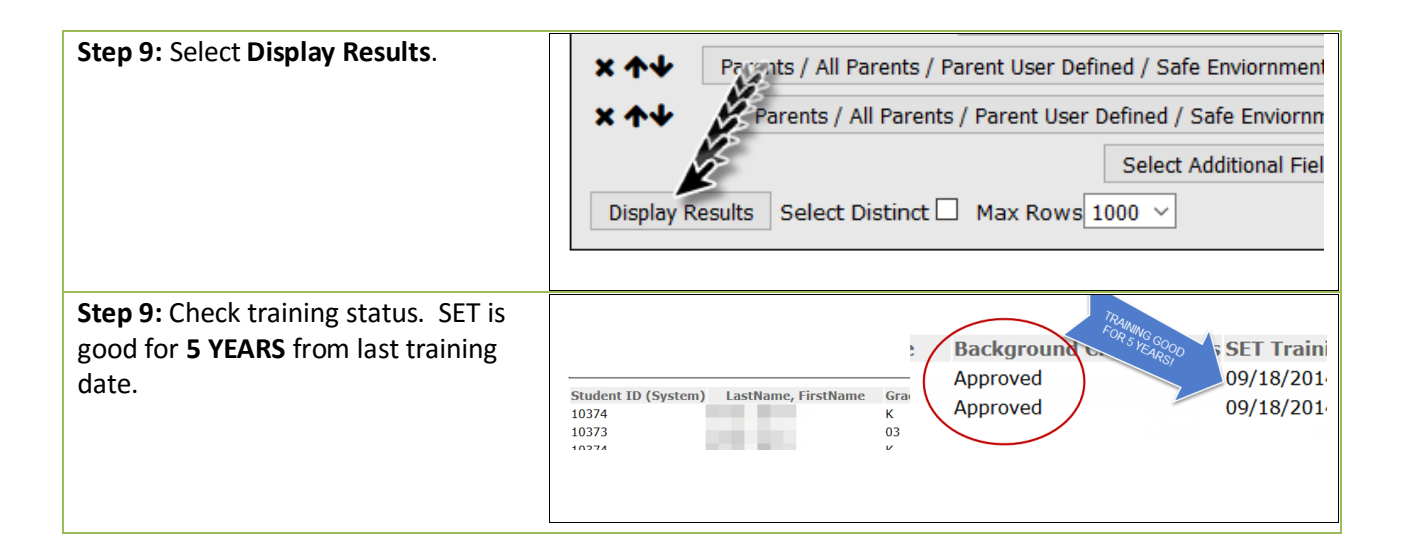